| <section-header><section-header><section-header><section-header><section-header><section-header></section-header></section-header></section-header></section-header></section-header></section-header> | www.lakeshores.lib.wi.us/brainfuse/login.pl | <section-header><section-header><section-header><section-header><section-header><section-header></section-header></section-header></section-header></section-header></section-header></section-header> | www.lakeshores.lib.wi.us/brainfuse/login.pl | <section-header><section-header><section-header><section-header><section-header><section-header><section-header><section-header></section-header></section-header></section-header></section-header></section-header></section-header></section-header></section-header> |
|----------------------------------------------------------------------------------------------------|---------------------------------------------|----------------------------------------------------------------------------------------------------|---------------------------------------------|----------------------------------------------------------------------------------------------------|
| Library Barcode                                                                                                    |                                             | Library Barcode                                                                                                    |                                             | Library Barcode                                                                                                    |
| Username                                                                                                    | <u></u>                                     | Username                                                                                                    |                                             | Username                                                                                                    |
| Password                                                                                                    |                                             | Password                                                                                                    |                                             | Password                                                                                                    |

www.lakeshores.lib.wi.us/brainfuse/login.pl

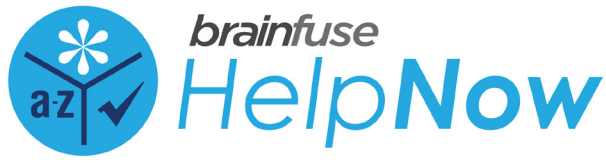

Maestros en español disponible.

# **Getting Started with HelpNow**

Brainfuse HelpNow offers a comprehensive suite of online academic services designed to support many learning needs and styles –free with your library card.

- Live homework help/tutoring daily from 1-10pm
- Skills-building, Flashcards, Test Center
- Writing Lab, 24/7 Help Center, Foreign Language Lab
- "Meet" online for group projects
- "Brainwave" recordable virtual whiteboard & archive
- Adult Learning Center: US Citizenship testing, resume and cover letter assistance, and core skills building

## How to Create a Brainfuse HelpNow Account

- 1. Go to the library's Brainfuse login portal: www.lakeshores.lib.wi.us/brainfuse/login.pl
- 2. Type your library card number and PIN
- 3. Click the blue "Log In" button in the top right
- 4. Click the "Sign Up" link below the Username and Password box
- 5. Fill out the fields in the "Sign Up" box and click next

## How to Download and Log In to the App

- 1. Use the library's Brainfuse login portal to create an account (see steps above)
- 2. Get the free Brainfuse HelpNow app from the app store/marketplace for your device
- 3. Open the app, enter your username and password, and click "Login"

DOWNLOAD A USER GUIDE (PDF) Visit at tinyurl.com/y6f2wtgc

www.lakeshores.lib.wi.us/brainfuse/login.pl

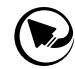

Arrowhead Library System

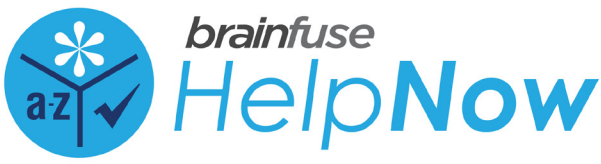

#### Maestros en español disponible.

## **Getting Started with HelpNow**

Brainfuse HelpNow offers a comprehensive suite of online academic services designed to support many learning needs and styles –free with your library card.

- Live homework help/tutoring daily from 1-10pm
- Skills-building, Flashcards, Test Center
- Writing Lab, 24/7 Help Center, Foreign Language Lab
- "Meet" online for group projects
- "Brainwave" recordable virtual whiteboard & archive
- Adult Learning Center: US Citizenship testing, resume and cover letter assistance, and core skills building

## How to Create a Brainfuse HelpNow Account

- 1. Go to the library's Brainfuse login portal: www.lakeshores.lib.wi.us/brainfuse/login.pl
- 2. Type your library card number and PIN
- 3. Click the blue "Log In" button in the top right
- 4. Click the "Sign Up" link below the Username and Password box
- 5. Fill out the fields in the "Sign Up" box and click next

## How to Download and Log In to the App

- 1. Use the library's Brainfuse login portal to create an account (see steps above)
- 2. Get the free Brainfuse HelpNow app from the app store/marketplace for your device
- 3. Open the app, enter your username and password, and click "Login"

**DOWNLOAD A USER GUIDE (PDF)** Visit at tinyurl.com/y6f2wtgc

www.lakeshores.lib.wi.us/brainfuse/login.pl

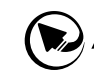

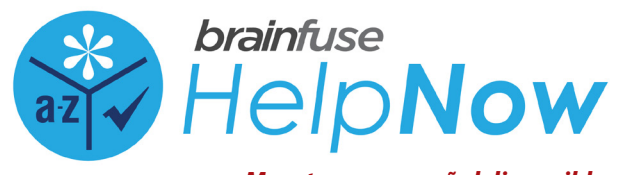

#### Maestros en español disponible.

# **Getting Started with HelpNow**

Brainfuse HelpNow offers a comprehensive suite of online academic services designed to support many learning needs and styles –free with your library card.

- Live homework help/tutoring daily from 1-10pm
- Skills-building, Flashcards, Test Center
- Writing Lab, 24/7 Help Center, Foreign Language Lab
- "Meet" online for group projects
- "Brainwave" recordable virtual whiteboard & archive
- Adult Learning Center: US Citizenship testing, resume and cover letter assistance, and core skills building

## How to Create a Brainfuse HelpNow Account

- 1. Go to the library's Brainfuse login portal: www.lakeshores.lib.wi.us/brainfuse/login.pl
- 2. Type your library card number and PIN
- 3. Click the blue "Log In" button in the top right
- 4. Click the "Sign Up" link below the Username and Password box
- 5. Fill out the fields in the "Sign Up" box and click next

## How to Download and Log In to the App

- 1. Use the library's Brainfuse login portal to create an account (see steps above)
- 2. Get the free Brainfuse HelpNow app from the app store/marketplace for your device
- 3. Open the app, enter your username and password, and click "Login"

**DOWNLOAD A USER GUIDE (PDF)** Visit at tinyurl.com/y6f2wtgc

www.lakeshores.lib.wi.us/brainfuse/login.pl

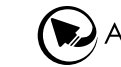